## EDQ Dashboard Essentials

Concession of the local division of the local division of the loca

January, 2015

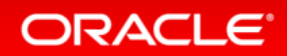

Copyright © 2014 Oracle and/or its affiliates. All rights reserved.

## Introduction to the EDQ Dashboard

### Zero training monitoring of data quality KPIs

- The Dashboard in EDQ provides a view of published Data Quality Metrics, tailorable for each user
- It is designed to provide a zero training user experience, so that any stakeholder can access Data Key Performance Indicators (KPIs), bringing DQ initiatives out of the back office
- Results are presented in a simple traffic light format
- Results are trended so that metrics can be monitored over time to verify the return on investment in Data Quality improvement measures
- Results can be aggregated in a number of ways

## Publication of results from EDQ

- EDQ can publish the results of any 'Check' processor, and the 'Parse' processor, to the Dashboard
- These processors all classify data as good or bad (or occasionally indifferent), depending on their configuration
- The same results and the data can easily be published externally if more advanced reporting is required in a BI tool

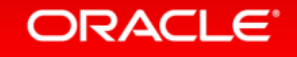

### **Metric Publication**

EDQ can feed results and data to BI for more advanced reporting where needed

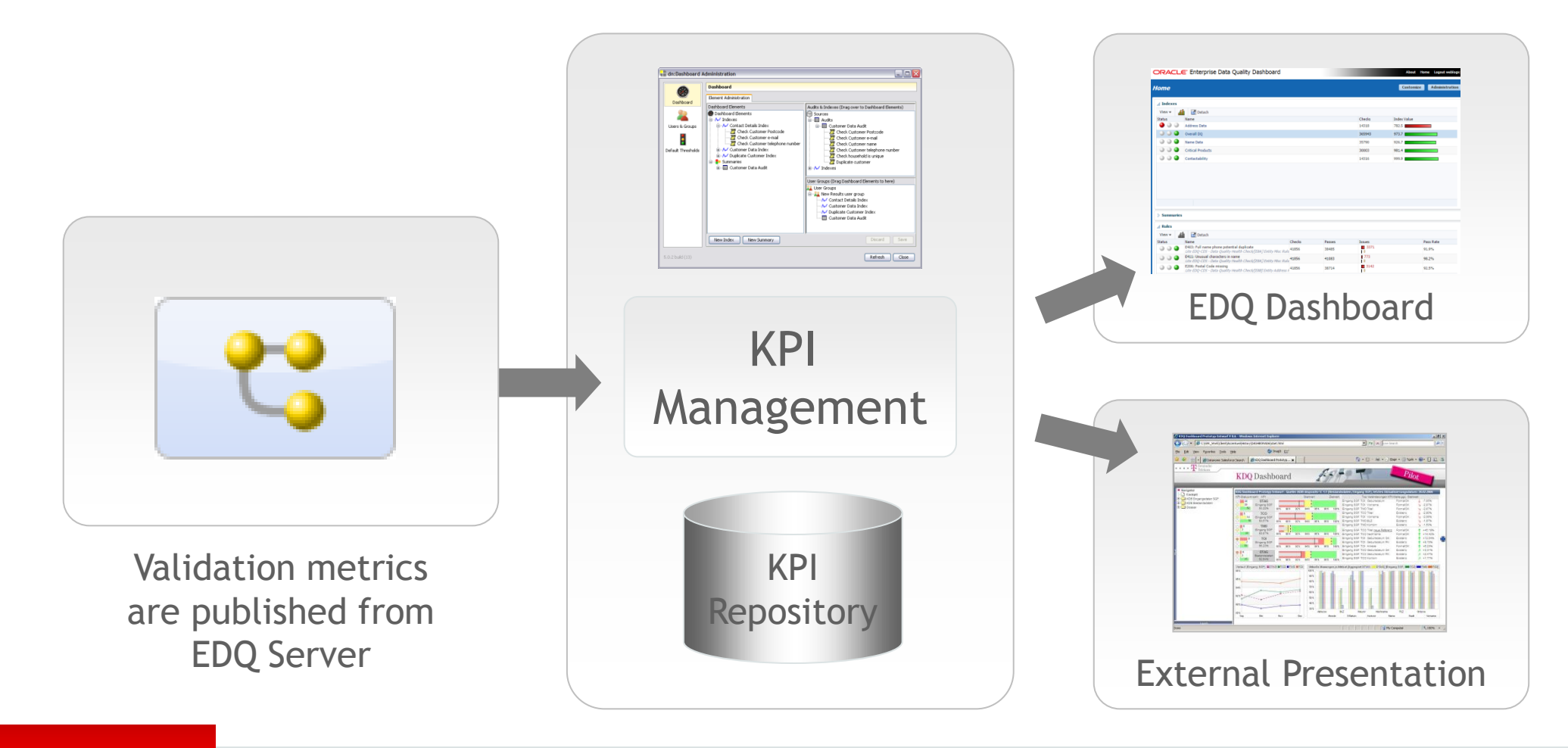

## Different Types of Result on the Dashboard

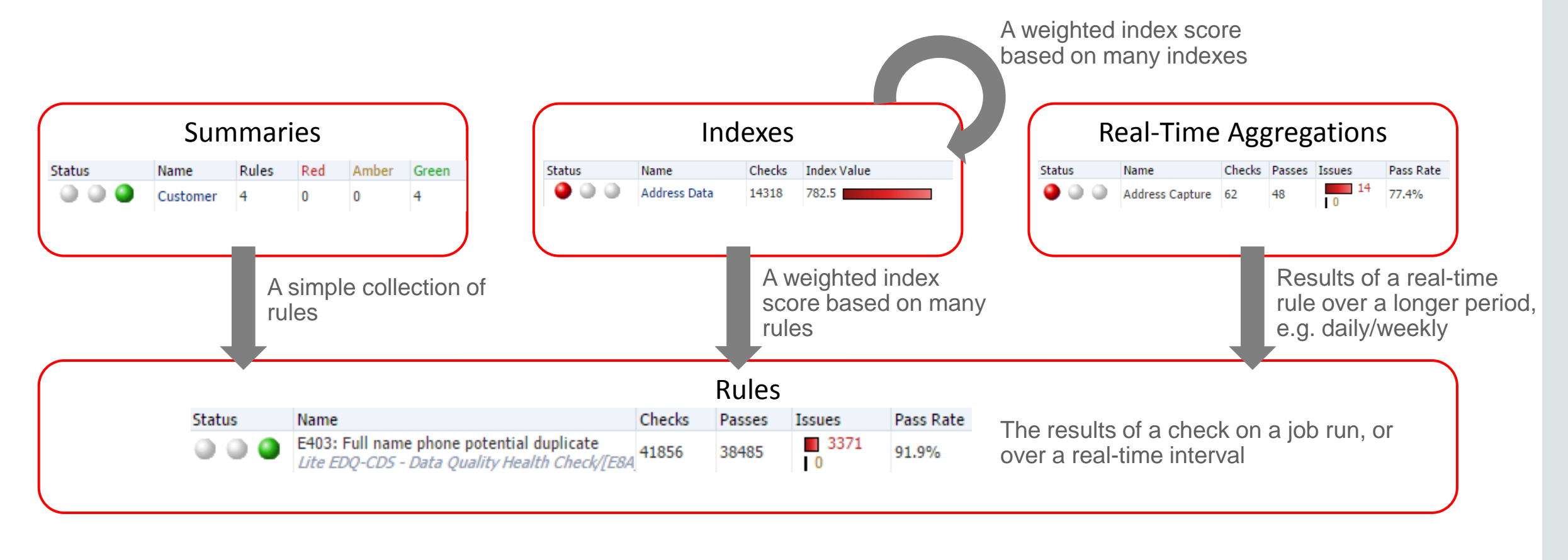

Aggregates, and drills down to...

## **Typical User Roles**

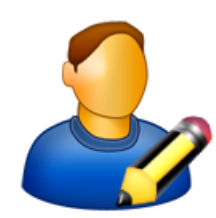

• Data Analysts (Director users) define which results are published from DQ jobs, and the names of each publishing rule

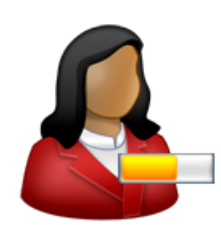

 Executives (Dashboard users) customize the Dashboard to choose which results to monitor

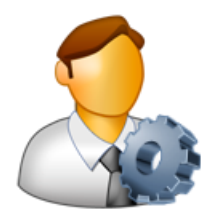

 Administrators (Dashboard Administration users) configure how results are aggregated and who can see what

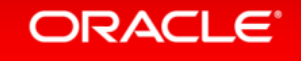

# How to publish results to the Dashboard in EDQ (1) Process configuration

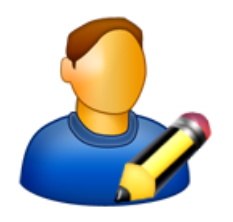

- 1. Configure a Check or Parse processor to be able to publish its results, using the Dashboard tab
- 2. Enter a Rule Name for the results as they will appear on the Dashboard, and decide how to classify the check results:

| 💿 Name | e Check [List Check]                                                                    | ×         |
|--------|-----------------------------------------------------------------------------------------|-----------|
|        | Attributes Options Dashboard Notes Icon & Family                                        |           |
|        | V Publish to Dashboard                                                                  |           |
|        | Rule Name Check                                                                         |           |
|        | Description Checks the result of Name analysis and classifies as Pass, Warning, or Fail |           |
|        | 📝 Invalid                                                                               | Alert 👻   |
|        | Valid                                                                                   | Pass 👻    |
|        | Unknown                                                                                 | Warning 🗸 |
|        |                                                                                         |           |

## How to publish results to the Dashboard in EDQ (2) Job configuration

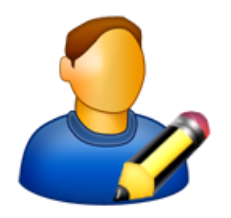

3. Configure the process task(s) in a job to enable the **Publish to Dashboard** 

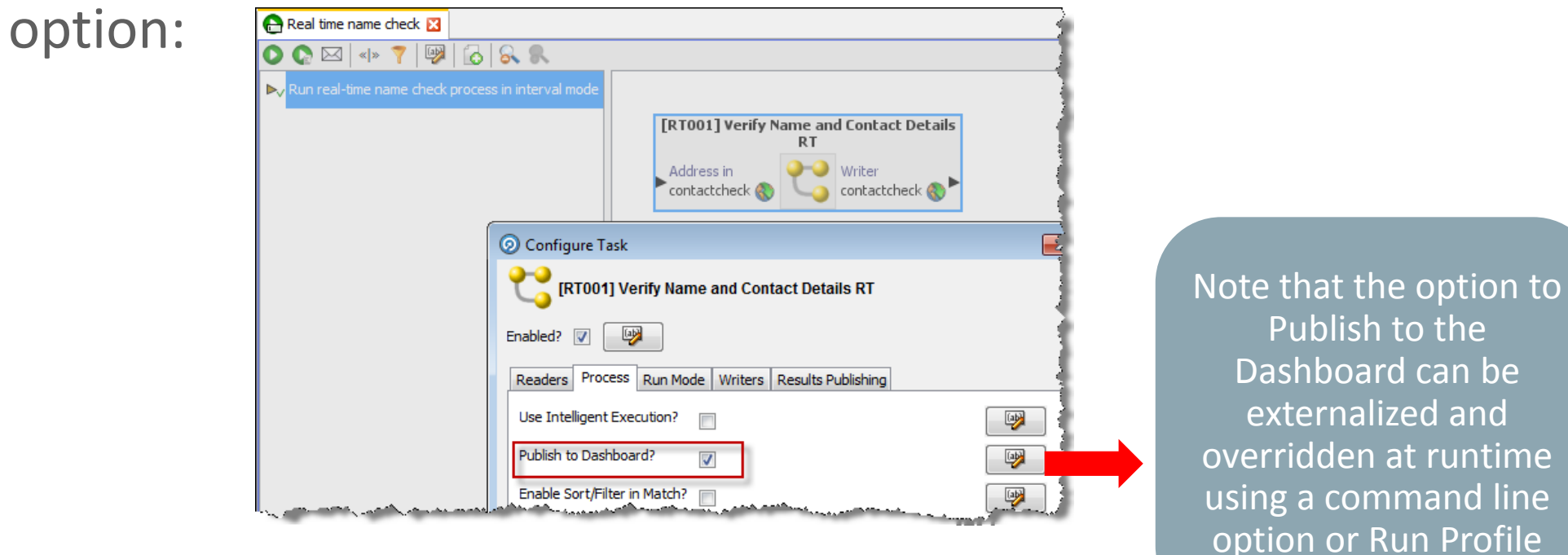

4. Run or schedule the job

ORACLE

Copyright © 2014 Oracle and/or its affiliates. All rights reserved.

## Viewing the Dashboard

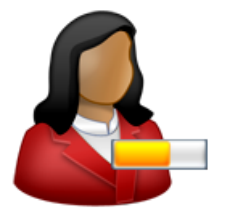

• The EDQ Dashboard can be viewed from a URL (bookmark), from the EDQ Launchpad, or from the context menu of a server in Director

http://servername:port/edq/faces/dashboard/dashview

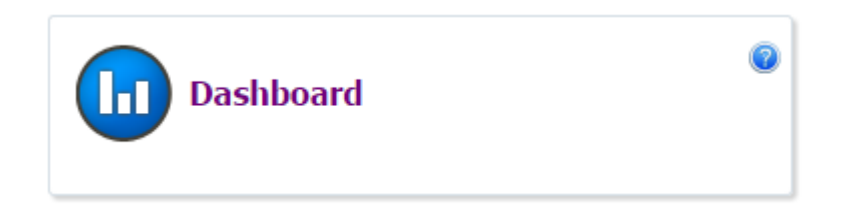

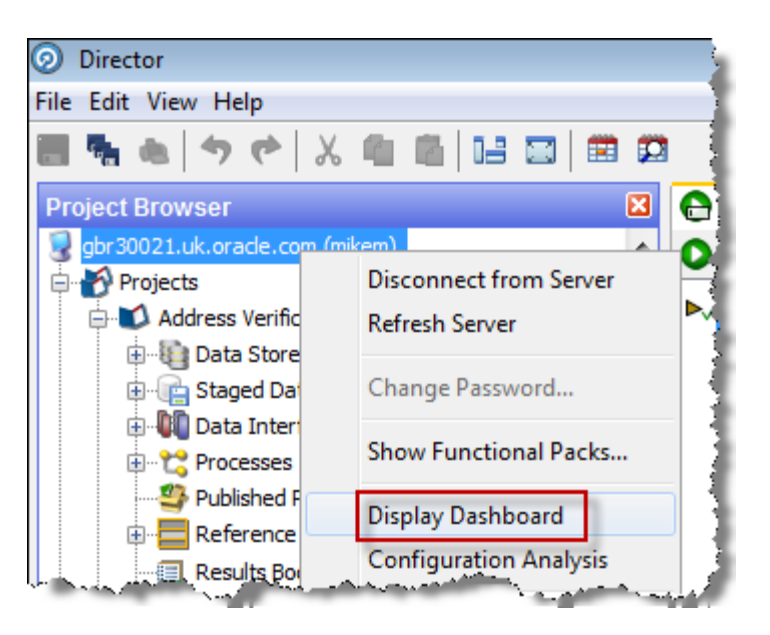

### ORACLE<sup>®</sup>

## Choosing what to monitor on the Dashboard

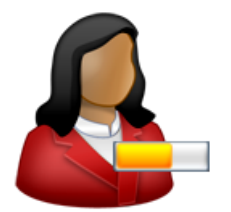

- Users can easily change what they see on their Dashboards by clicking on the **Customize** button: Customize
- It is then possible to add any available Aggregates (Indexes, Summaries, Real-Time Aggregations)...

| Add New Aggregate | <b>•</b>                        | Add |  |  |
|-------------------|---------------------------------|-----|--|--|
| 4 Indexec         | CRM                             |     |  |  |
| A midexes         | Data Migration - Overall Status |     |  |  |

• ...and to monitor rules on the front page (rather than by drilling down from an Aggregate), by selecting and pinning the rule:

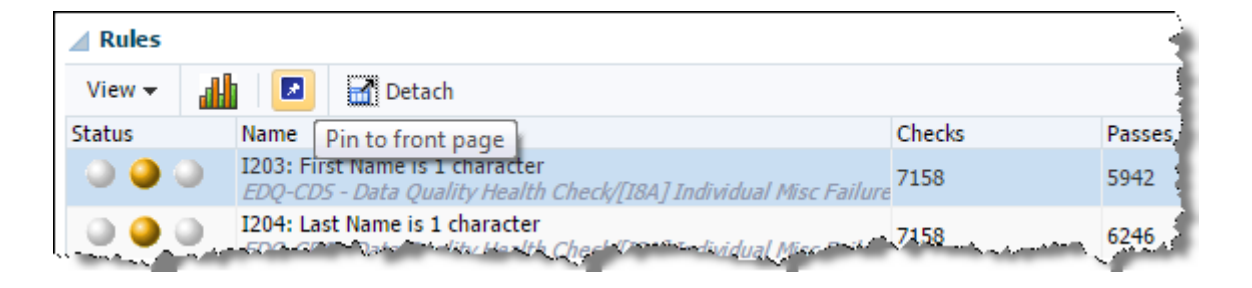

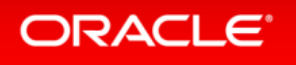

## **Viewing History**

• Indexes, Real-Time Aggregations and Rules all support History views. Select the element and click on the History icon:

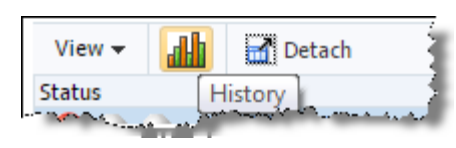

- Indexes are analogous to stock market indexes; numeric values that go up and down.
- Real-Time Aggregations and Rules show the number or % of Passes, Warnings and Fails at each publication point

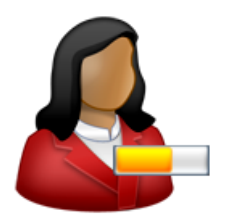

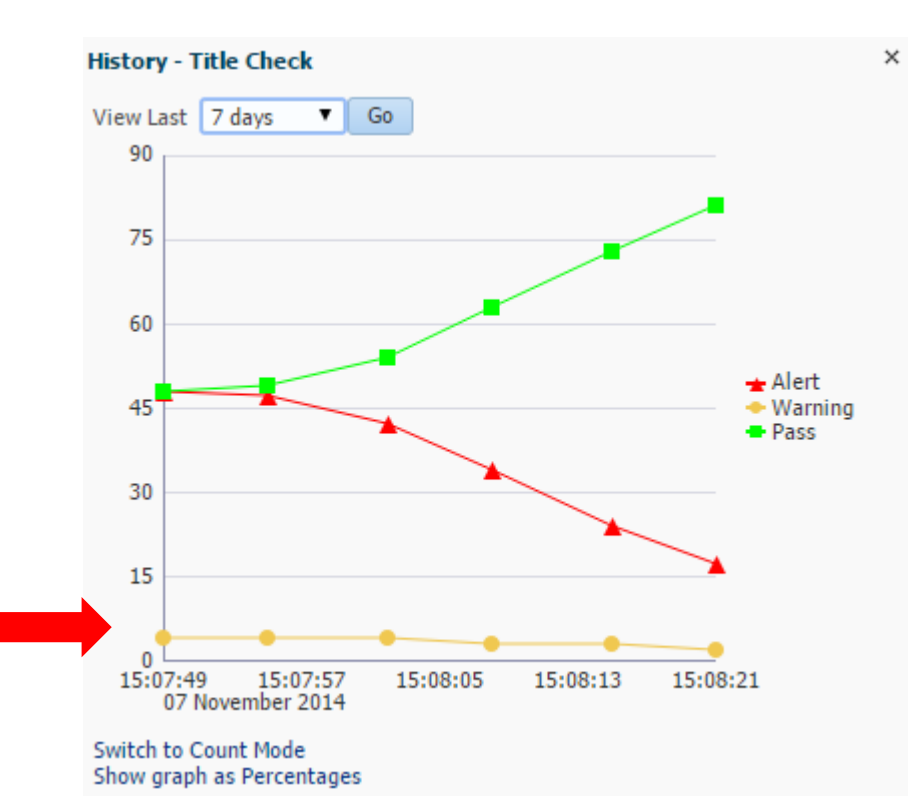

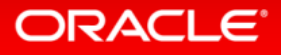

### **Dashboard Administration**

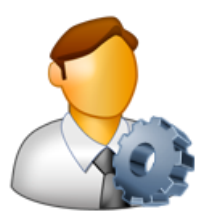

 Users with Dashboard Administration permission can configure the Dashboard by clicking on the Administration button:

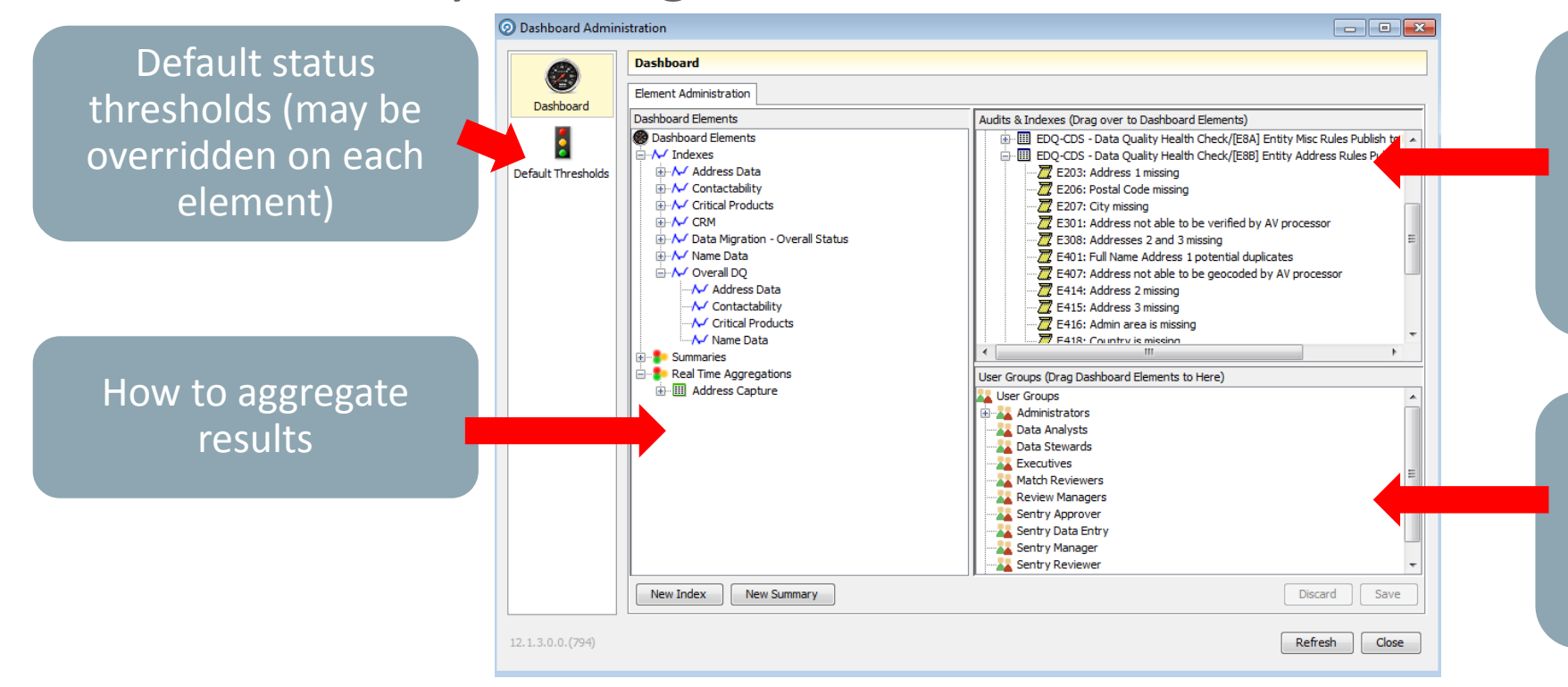

All published results. By default, the publishing process generates a Summary

Define which user groups have access to results and their aggregations

### The Customer Data Services DQ Health Check

- The EDQ Customer Data Services (CDS) Pack provides a menu of out-ofthe-box rules for checking the quality of party data (Customer, Contact, Account, Employee, Supplier, Address), which are pre-configured to publish their results to the Dashboard, and/or to external reporting tools
- See the Customer Data Services Pack DQ Health Check Guide for more information on the provided rules and publication to Dashboard: <u>http://docs.oracle.com/cd/E48549\_01/doc.11117/e40735/toc.htm</u>

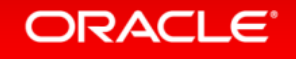

### **More Information**

• For more information on the Dashboard, for example for details on how Index scores are calculated, see the Online Help for Dashboard:

| TOC                                                                                                    | You are here: EDO Applications > Dashboard > Dashboard concents                                                                                                    |
|----------------------------------------------------------------------------------------------------|----------------------------------------------------------------------------------------------------|
| <ul> <li>Oracle EDQ</li> <li>EDQ Applications</li> <li>Director</li> <li>Server Console</li> <li>Dashboard</li> <li>Dashboard concepts</li> <li>Indexes</li> <li>Dashboard Administration</li> <li>Match Review</li> <li>Case Management</li> <li>Case Management Administra</li> <li>Configuration Analysis</li> </ul> | You are here: EDQ Applications > Dashboard > Dashboard concepts         Dashboard Elements         The My Dashboard view is comprised of Elements, each of which has a Status derived from the results         A Dashboard Element is a line item of data quality information that a user can monitor on the Dashboard         • Indexes - a calculated value derived from a weighted set of Rule Results, tracked over time.         • Summaries - a summary of the statuses of a number of Rule Results         • Real Time Aggregations - an aggregation of the results of a Real Time Rule over a specified time |
| Issue Manager         Yeb Service Tester         EDQ Administration                                                                                                    | <ul> <li><u>Rule Results</u> - published results from a processor in EDQ</li> <li>So, Indexes, Summaries and Real Time Aggregations are three different ways of aggregating Rule Results</li> <li>Indexes</li> <li>An index is a type of dashboard element with a single numeric value, representing the aggregated results</li> </ul>                                                                                                    |
|                                                                                                    | are weighted to form an index across all chosen measures. Indexes are used for trend analysis in data time. See the <u>Dashboard Indexes</u> topic for further information.                                                                                                    |

#### ORACLE

Customize

## Hardware and Software Engineered to Work Together

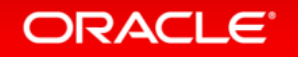